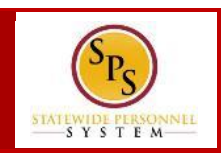

## **PROCESS STEPS:**

The example in the quick reference guide is for the birth or adoption of a child.

1. From the **Homepage**, click the **Inbox** icon.

| Ŵ | Q Search                                                                                                    |                          |          | ¢        | 0  |
|---|----------------------------------------------------------------------------------------------------|--------------------------|----------|----------|----|
| _ |                                                                                                    |                          |          |          |    |
|   | Welcome, Benefits Coordinator - B12 (B2000032)                                                                                | )                        |          | 475      | 22 |
| F |                                                                                                    |                          |          |          |    |
|   | Inbox ···                                                                                                    | Applications<br>11 items |          |          |    |
| 1 | Benefit Change - Employee: Birth/Adoption : Jared Leto - B (B1000029) on 09/15/2018<br>2 minute(s) ago - Effective 09/15/2018 |                          | Ē        |          |    |
|   | Go to Inbox                                                                                                    | Time                     | Time Off | Personal |    |

- 2. View to ensure the **Benefit Change Employee** task is selected.
- 3. On the right side, click the double arrows to expand the screen. Start with Step 1 of 4.

| Inbox                                                                                                    |                                                                      |
|----------------------------------------------------------------------------------------------------|----------------------------------------------------------------------|
| Actions (1) Archive                                                                                                    | Change Benefit Elections 🛛 🚽 🕸 🔽                                     |
| Viewing: All v Sort By: Newest v                                                                                                 | Employee: Birth/Adoption for Jared Leto - B (B1000029) - Step 1 of 4 |
| Benefit Change - Employee: Birth/Adoption : Jared<br>Leto - B (B1000029) on 09/15/2018<br>8 minute(s) ago - Effective 09/15/2018 | Total Employee Net Cost/Credit<br>\$291.92 Monthly Cost              |
|                                                                                                    | Event Date 09/15/2018                                                |
|                                                                                                    | Initiated On 11/08/2018                                              |
|                                                                                                    | Submit Elections By 11/13/2018                                       |

- On the Change Benefits Election page, benefits that have been elected are indicated with a blue Elect radio button. Benefits that have been waived are indicated by a blue Waive radio button.
- 5. For each benefit plan, either **Elect** or **Waive** the plan.

| Q Search                                   |                 |                              |                   |                            | Ç 🗗 (                             | 0              |
|--------------------------------------------|-----------------|------------------------------|-------------------|----------------------------|-----------------------------------|----------------|
| Health Care Elec                           | tions           |                              |                   |                            |                                   | n <sup>e</sup> |
| Benefit Plan                               | *Elect / Waive  | Enroll Dependents            | Coverage          | Employee Cost<br>(Monthly) | Employer Contribution<br>(Monthly | n<br>) Pi      |
| Medical - CareFirst BCBS EPO<br>(Employee) | Elect     Waive | JAY Leto - B<br>Kay Leto - B | Employee + Family | \$176.98                   | \$1,002.92                        | ×              |
| Medical - CareFirst BCBS PPO<br>(Employee) | Elect Waive     |                              |                   |                            |                                   | *              |
| Medical - Kaiser IHM                       | Elect Waive     |                              |                   |                            |                                   | *              |

6. If you wish to add a dependent to the elected plan, go to the **Enroll Dependents** column.

| Q Search                                   |                 |                                               |                   |                            | 🤌 🔮 🧲                              | ) |
|--------------------------------------------|-----------------|-----------------------------------------------|-------------------|----------------------------|------------------------------------|---|
| Health Care Elec                           | tions           |                                               |                   |                            | □ ×                                | ĸ |
| Benefit Plan                               | *Elect / Waive  | Enroll Dependents                             | Coverage          | Employee Cost<br>(Monthly) | Employer Contribution<br>(Monthly) | P |
| Medical - CareFirst BCBS EPO<br>(Employee) | Elect     Waive | X JAY Leto - B :=<br>X Kay Leto - B<br>search | Employee + Family | \$176.98                   | \$1,002.92                         | w |
| Medical - CareFirst BCBS PPO<br>(Employee) | Elect Waive     | Existing Dependents >                         |                   |                            |                                    | w |
| Medical - Kaiser IHM                       | Elect Waive     |                                               |                   |                            |                                    | W |

7. Click in the **Enroll Dependent** column to view the prompt drop down icon.

## Change Benefit Elections QUICK REFERENCE GUIDE

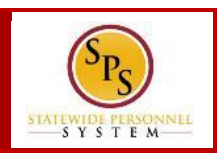

8. Click the prompt = and select **Existing Dependents** to add the dependent from the list. If the dependent is not already listed, select **Add Dependent**.

| Q Search                                   |                 |                                               |                   | 1                          | 🤌 🔮 🄇                              | 2              |
|--------------------------------------------|-----------------|-----------------------------------------------|-------------------|----------------------------|------------------------------------|----------------|
| Health Care Elec                           | tions           |                                               |                   |                            |                                    | , <sup>w</sup> |
| Benefit Plan                               | *Elect / Waive  | Enroll Dependents                             | Coverage          | Employee Cost<br>(Monthly) | Employer Contribution<br>(Monthly) | P              |
| Medical - CareFirst BCBS EPO<br>(Employee) | Elect     Waive | X JAY Leto - B :=<br>X Kay Leto - B<br>jearch | Employee + Family | \$176.98                   | \$1,002.92                         | w              |
| Medical - CareFirst BCBS PP0<br>(Employee) | Elect Waive     | Existing Dependents > Add Dependent           |                   |                            |                                    | w              |
| Medical - Kaiser IHM                       | Elect Waive     |                                               |                   |                            |                                    | v              |

9. On the **Add Dependent** page, click the **New Dependent** radio button. **DO NOT** select anything else on this screen. Click the

| ОК      | ok button.                                        |
|---------|---------------------------------------------------|
| ŵ       | Q search                                          |
| A<br>Ja | dd Dependent<br>red Leto - B (B1000029) (actions) |
| Use     | Existing Beneficiary or Emergency Contact :=      |
|         | OK Cancel                                         |

- 10. On the Add Dependent page, click the prompt := in the **Relationship** field and select a relationship.
- 11. Enter the date of birth and gender in the **Date of Birth** and **Gender** fields.

| Add Depe           | endent                     |    |
|--------------------|----------------------------|----|
| Relationship       | * × Child                  | ij |
| Use as Dependent   |                            |    |
| Use as Beneficiary |                            |    |
| Inactive Date      | (empty)                    |    |
| Date of Birth      | * 09/15/2018 🛱             |    |
| Age                | 0 vears. 1 months. 24 davs |    |
| Gender             | * Male                     | •  |
| Citizenship Status |                            | i  |

12. Scroll down the page towards the bottom. Enter the child's first and last name in the **First Name** and **Last Name** fields.

| Country * X United States | of America |   |  |  |
|---------------------------|------------|---|--|--|
| Prefix                    | =          |   |  |  |
|                           |            | _ |  |  |
| First Name 🔸              |            |   |  |  |
| Middle Name               |            |   |  |  |
| Last Name 🔸               |            |   |  |  |
| Suffix                    | :=         | - |  |  |

13. Next, click the **Contact Information sub-tab**. On the **Contact Information** page, click the **Add** button under Address.

## Change Benefit Elections QUICK REFERENCE GUIDE

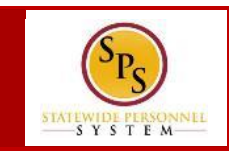

| Legal Name | Contact Information | National IDs | Additional Government IDs | Other IDs |
|------------|---------------------|--------------|---------------------------|-----------|
| Phone      | d                   |              |                           |           |
| Address    | S                   |              |                           |           |

- 14. To add the employee's existing address to the dependent, clickthe prompt <sup>i</sup>≡ in the Use Existing Address field.
- 15. Click **All** on the drop down and the radio button next to the address. The address attributes will auto populate the address fields.

| Address              |                                                                               |    |
|----------------------|-------------------------------------------------------------------------------|----|
| Use Existing Address | × 301 W Preston Room 507<br>for Jared Leto - B, JAY Leto -<br>B, Kay Leto - B | := |
| Country              | United States of America                                                      |    |
| Address Line 1 301   | W Preston Room 507                                                            |    |
| Address Line 2       |                                                                               |    |
| City Balt            | more City                                                                     |    |
| State Ma             | yland                                                                         |    |
| Postal Code 212      | רנ                                                                            |    |
| County               |                                                                               |    |
| Usage                |                                                                               | -  |
| Туре \star           | :=                                                                            |    |
| Use For (empty)      |                                                                               | -  |
| Visibility           | blic                                                                          |    |
| ок                   | Cancel                                                                        |    |
|                      |                                                                               |    |

- 16. Click the prompt <sup>i≡</sup> in the **Type** field and select address OK type. Click the **OK** button.
- 17. You will be returned to the elections page. You will now see the newly added dependent listed.

| Benefit Plan                               | *Elect / Waive  | Enroll Dependents                           | Coverage          | Employee Cost<br>(Monthly) | Employer C |
|--------------------------------------------|-----------------|---------------------------------------------|-------------------|----------------------------|------------|
| Medical - CareFirst BCBS EPO<br>(Employee) | Elect     Waive | JAY Leto - B<br>Kevin Jerod<br>Kinsey Jerod | Employee + Family | \$176.98                   |            |
| Medical - CareFirst BCBS PPO<br>(Employee) | Elect Waive     |                                             |                   |                            |            |

18. Once you have added the dependent to a benefit plan, click the

prompt  $\equiv$  to select **Existing Dependent** and select the dependent from the list to add to any other benefit plans.

| ubmit Elections By 11/13/2               | 018             | ← Existing Dependents                      |                   |                            |            |
|------------------------------------------|-----------------|--------------------------------------------|-------------------|----------------------------|------------|
| lealth Care Elections 8 items            |                 | JAY Leto - B                               |                   |                            | Π.         |
| Benefit Plan                             | *Elect / Waive  | Kay Leto - B                               | Coverage          | Employee Cost<br>(Monthly) | Employer C |
|                                          | O Waive         | Kinsey Jerod                               |                   |                            |            |
| Prescription - Drug -<br>(Employee)      | Elect     Waive | search<br>X JAY Leto - B<br>X Kay Leto - B | Employee + Family | \$90.14                    |            |
| Dental - Delta Dental DHMO<br>(Employee) | Elect     Waive | JAY Leto - B<br>Kay Leto - B               | Employee + Family | \$19.20                    |            |

## **Change Benefit Elections QUICK REFERENCE GUIDE**

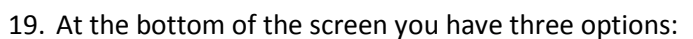

Save for Later

Go Back

- Select Continue to continue selecting elections.
- Select Save for Later if you want to come back and complete your elections at a later time.
- Select **Go Back** to return to the previous page.

20. Click the **Continue** 

button.

21. If you did not enter a social security number for the dependent the next screen will appear. If the dependent does not have a social security number click the Reason ID is not available radio button and enter a reason in the blank field.

Continue

| ou have Dependents covered under<br>ith the Benefits Department to upda | your Health Care plans without a Social Security Number. You must<br>ate this missing information. | enter their Social Security Number or choose Not Available if you do not have access to their SSN at th | is time. You must follow up |
|-------------------------------------------------------------------------|----------------------------------------------------------------------------------------------------|----------------------------------------------------------------------------------------------------|-----------------------------|
| Dependent IDs 1 item                                                    |                                                                                                    |                                                                                                    |                             |
| Dependent                                                               | National ID Type Name                                                                              | "Identifier ID Entered / Reason ID is Not Available                                                     |                             |
| Kaley Hardy                                                             | Social Security Number (SSN)                                                                       | Identifier ID Entered                                                                                   |                             |
|                                                                         |                                                                                                    | Reason ID is Not Available newborn                                                                      |                             |
|                                                                         |                                                                                                    |                                                                                                    | •                           |

Continue button.

Continue

- 23. Continue completing elections for Spending Account, and Life Insurance Elections following the above steps to add the dependent.
- 24. The last page is the **Benefit Election Review** page. Review the elections to ensure all elections are correct and include any applicable dependents.
- 25. Scroll down to the Electronic Signature Page. Read the Electronic Signature and click the I Agree box.

| ELECTRONIC SIGNATURE/LEGAL NOTICE/DEPENDENT ATTESTATION:                                                                                                    |            |
|----------------------------------------------------------------------------------------------------|------------|
| Your Name and Password are considered to be your 'Electronic Signature' to this submission, with all the legal effect of any other signature by you. The electronic signature will en as your confirmation of the accuracy of the information being submitted. When you check the 'I Agree' checkbox, you are certifying that:                                                                                                    | ve         |
| 1. You understand that your benefit elections are legal and binding transactions and you authorize payroll deductions from your paycheck or pension allowance, if applicable, for i he cost of your benefit elections.                                                                                                    |            |
| 2. For those waiving health insurance coverage: You understand that you have been provided with the opportunity to enroll in group health coverage, but you are declining enrolln en<br>for yourself and any eligible dependents at this time.                                                                                                    | t          |
| 3. You are making the following attestation:                                                                                                    |            |
| <ul> <li>I understand that I cannot cancel or change my enrollment elections except during an Open Enrollment period or as the result of a qualifying change in status permitted by<br/>COMAR 17.04.13.04 and IRS Section 125 (26 U.S.C. §125);</li> <li>I certify that I am not covered under another State of Maryland employee's or retiree's membership for any coverage for which I am enrolling during this Open Enrollment<br/>period:</li> </ul>                                               |            |
| <ul> <li>For those enrolling dependents: I certify that my covered dependents are not covered under another State of Maryland employee's or retiree's membership for any coverage for which they are being enrolled during this Open Enrollment period.</li> </ul>                                                                                                    |            |
| I understand that If I willfully misrepresent my eligibility or the eligibility of my dependents during this enrollment, or fail to take the necessary action to remove ineligible depender ta<br>timely, or in any way obtain benefits to which I am not entitled, my benefits will be canceled, I will be required to repay the full value of the lesser of any claims or insurance premi m<br>and I may face criminal investigation and processurion.                                               | s,         |
| You are entitled to request a paper form for submission of your enrollment elections. By filing this form electronically you are consenting to submission by electronic means and sgr<br>that electronic filing does not invalidate your submission in any way. Pursuant to Maryland Commercial Law Article 32:1-106, where a law requires a signature, an electronic sign stu<br>satisfiest that way, and arecord or signature cannot be denied legal effect merely because it is in electronic form. | ree<br>ire |
| l Agree                                                                                                    |            |
| Submit Save for Later Go Back Cancel                                                                                                    |            |
| 26. Click submit the <b>Submit</b> button.                                                                                                    |            |
| 27. Click Print the <b>Print</b> button to print a copy of the elections                                                                                                    |            |
|                                                                                                    |            |
| STOP                                                                                                    |            |
| <b>STOP:</b> The task will go to the <b>Central Benefits Partners</b> (EBD)                                                                                                    |            |
| for approval. Once approved, the benefits will be active.                                                                                                    |            |
|                                                                                                    |            |

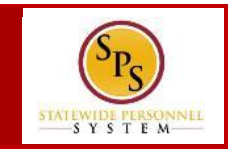